## FRAZER DMS INTEGRATION WITH ITURAN DEVICE DOCUMENTATION

The follow are the screens and options within the Frazer system where you can configure the interface for Ituran units and the automation of the collection tool alarms.

First step is to configure your Frazer system to use Ituran and when to send the collection tool alarms.

### CONFIGURE FRAZER TO INTERFACE WITH ITURAN

In System options, go to Starter Interrupt Device Options, click the Ituran Tab to configure

| ▲ System Options<br>1 - Sales Options 1 2 -<br>Default Type of 5a<br>Cash Sale<br>Outside Financ<br>© Buy Here - Pay<br>© Wholesale<br>How will you earn i                                                           | A Sarter Interrupt Device Options General PassTime GoldStar GPS Ituran PassTime GoldStar GPS                                                                                | Dther § - Accounting<br>indow to be used for<br>indow to be used for<br>screen<br>les Recap |
|----------------------------------------------------------------------------------------------------|----------------------------------------------------------------------------------------------------|---------------------------------------------------------------------------------------------|
| PreCompute - At     Simple Interest     PreCompute - St     Display "How Into     Require "Source +     When printing the     the "See for compl     GREG HALL     In February always w     Cust     Power of Altone | Ituran<br>Display code on window when generated<br>Print code on receipt<br>Check to NOT automatically generate code when<br>payment received (requiring later MANUAL code) | tering sale<br>g sale<br>o sale<br>o sale<br>n issue a reminder<br>arrupt<br>tions<br>up    |
| Street City, State, Zipx                                                                                                    | Beturn to System<br>Options Window<br>Settings will not be saved until you click "Save" on the System Options window                                                        |                                                                                             |

#### It opens the screen below where you

- check the option to "Add option to use Ituran system"
- Enter Ituran integration username and password
- Enter the number of days past due to trigger each collection tool alarm

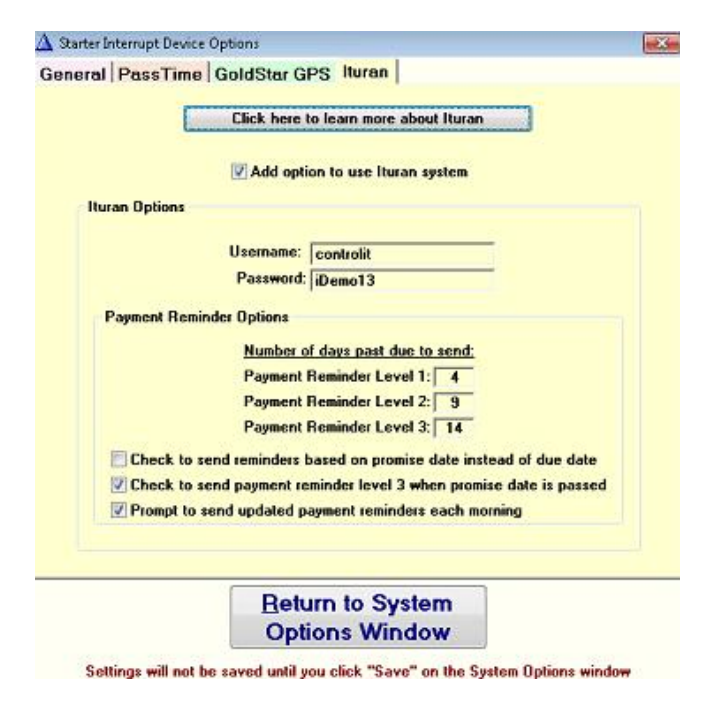

At the bottom are checkbox options

- Check to send reminders based on promise date instead of due date
- Check to send payment reminder level 3 when promise date is passed
- Prompt to send updated payment reminders each morning (this will prompt you to send commands to all past due account from a pop up window when you first enter the Frazer system in the morning)

### LINK CUSTOMER SALE TO AN ITURAN DEVICE

Once the system in configured, Ituran units need to be connected to a sales of a client in order to connect the two.

Select the Sales option, customer and on the bottom, select Ituran

| Customer Information                                          | Temporary Tag #:                                                                          |
|---------------------------------------------------------------|-------------------------------------------------------------------------------------------|
| Individual                                                    | Select / Change Vehicle                                                                   |
| First Name:<br>Last Name:<br>Suffix (Jr. Sr. III. IV):        | Actual Mileage at Sale: 0<br>Mileage to print on forms: Credit Application<br>Information |
| Zio Coder                                                     | Salesman No Credit Application                                                            |
| City:                                                         | No Salesmen Selected Residence Address                                                    |
| State: DE Pint Envelope<br>County: Home Phone: Work Phone:    | How did customer hear about us? Source code: Source code: No. Insurance                   |
| Cell Phone:                                                   | Comments Co-Buyer                                                                         |
| Email address:                                                | No Cobuyer exists                                                                         |
| Birthday: O Male O Female<br>Soc Sec #: State: State:         | Check if Customer is Home Owner Use for Home or Business? Home Business                   |
| Spouse's name:                                                | Credit Score:                                                                             |
| Rating: A<br>Does Customer "Opt Out" of nonpublic disclosure? | Starter Interrupt Device<br>None GoldStar GPS Passtime Ituran OnTime                      |
| Itura                                                         | un Device IP:                                                                             |

Next, enter the Ituran Device IP in the box, or click the ... button to select it from a list

| Device IP    | Device Label | Device Sta |  |
|--------------|--------------|------------|--|
| 50.110.1.214 | Durango NT   | Active     |  |
| 50.158.1.68  | Core unit 1  | Active     |  |
| 50.158.1.70  | Core unit 2  | Active     |  |
| 0.40.1.201   | 3G - Toyota  | Active     |  |
|              |              |            |  |
|              |              |            |  |

# SEND COMMANDS AND LOCATE UNIT INSIDE FRAZER SYSTEM

If you want to manually send commands (enable/disable, collection tool alarms 1,2,3) or locate the device follow these steps:

To send commands and locate, Go to payments and select client

| E Customer Activity                                                        |                                                                                                    |                                                        |
|----------------------------------------------------------------------------|----------------------------------------------------------------------------------------------------|--------------------------------------------------------|
| Stock #: 12238<br>Test Customer                                            | Sale Date: 9/25/13 Print G/L<br>92 PONTIAC SUNBIRD SE; 2DOOR;<br>VIN: 162/814TXN7520122                         | Print Buy-Here, Pay-Here<br>Home Phone:<br>Work Phone: |
| , DE                                                                       |                                                                                                    | Cell Phone:<br>Other Phone:<br>Email:                  |
| Payment schedule: \$200.00 monthl                                          | y, due on the 25th.<br>SaleSysId:                                                                               | 3,020                                                  |
| Promise Date: 8/25/13<br>Promise Date: 8/25/13<br>Amount Due Today: 400.00 |                                                                                                    | Contract Balance: 8,225.97                             |
| Rating: A Location: [Pint Envelope]                                        | Print Letter                                                                                                    | Total Amount due: 8,225.97                             |
| <u></u> <b>Exit</b> [                                                      | A) Enter PAYMENTS and Other Transa                                                                              | J) Vehicle Information                                 |
| B) Customer Processing                                                     | E) Show Complete Transaction Hist                                                                               | ory K) Sale Recap Sheet                                |
| C) General Contact Activity                                                | 6) Show Early Payoff Amount                                                                                     | L) Review Pricing & Lien Holder                        |
| D) Special Message                                                         | H) Review "Amount Due Today"                                                                                    | M) Review Audit Trail                                  |
| E) Tracking Stuff                                                          | ]) Change Due Date                                                                                              | N) Credit Report                                       |
| 0 - Cash Position                                                          | P) Add Recurring Payment                                                                                        | () Credit Cards or ACH Setup                           |
| Ter may                                                                    | The second second second second second second second second second second second second second second second se |                                                        |

### Click Ituran button

| Vehicle:      | 12238 92 PONTIA      | C SUNBIRD S        | E; MARON          |
|---------------|----------------------|--------------------|-------------------|
| Locate        | Enat                 | Enable             |                   |
| ment Reminder |                      |                    |                   |
| Level 1       | Level 2              | Level 3            | Paid              |
| Date          | Time                 | R                  | equest Type       |
| 9/26/13       | 1:21PM               | Payment            | Reminder: Level 3 |
| 9/26/13       | 1:22PM               | Paymen             | nt Reminder: Paid |
|               |                      |                    |                   |
| Highlight o   | record above and the | n click the View I | Details button    |
|               | View D               | otaile             |                   |

Click Locate, Enable or Disable, Or click a payment reminder (The list shows a history)

If you wish to see details of any record, highlight the record and click view details

| A Request Details             |                                |
|-------------------------------|--------------------------------|
| Payment Re                    | eminder: Paid                  |
| Date: 9/26/13                 | Time: 2:06PM                   |
| Location Information          |                                |
| This was the vehicle's locati | on as of: 9/26/2013 2:06:36 PM |
| Address: 1718 Nw 64TH St      | Latitude: 26.2045700           |
| City: Fort Lauderdale         | Longitude: -80.1665850         |
| State: Florida                | Heading:                       |
| Zip: 33309                    | Speed: 0.0                     |
|                               |                                |
| View Loca                     | ation on Map                   |
|                               |                                |
|                               |                                |
| C                             | lose                           |
|                               |                                |

To see that location on a map, click View Location on Map button

Click "Open Ituran website" to open the Ituran website (it will log in for you)

### HAVE FRAZER SYSTEM SEND COLLECTION TOOL REMINDERS ON ACCOUNTS

If you selected the option "Prompt to send updated payment reminders each morning" the system will prompt you to "send payment reminders" when you first open the software OR No, send reminders later.

If you opted to Send Later, follow these instructions to send the payment reminders when you're ready.

Click on Customers, select "Send Ituran Payment Reminders"

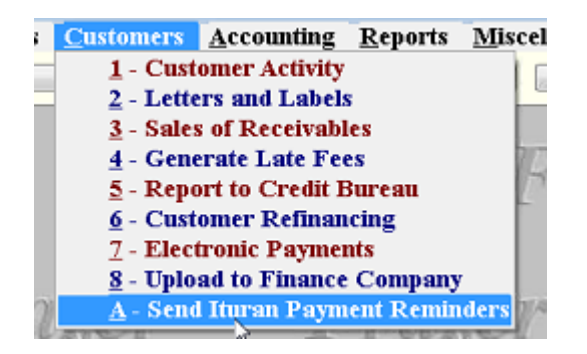

Click on the Send Payment Reminders button.

| 🛆 Ituran Payment Reminders |                          |   |
|----------------------------|--------------------------|---|
|                            | Send Payment Reminders   |   |
|                            | No, Send Reminders Later |   |
|                            |                          | ß |

The system will check all accounts for days past due and trigger the appropriate reminders based on your rules.

| Fraz                      | CTA Ituran Payment Reminders | Frazer |
|---------------------------|------------------------------|--------|
| A https://ws1.ituranusa.c | om/v2/ws_v2.3.1.asp          |        |
|                           | Setting Payment Reminder     |        |
| T I DEAD                  | 10/25/13                     | TIMACI |

# HAVING FRAZER SYSTEM TURN OFF COLLECTION TOOL ALARMS

Once a payment is made, the paid commands are sent immediately turning off the collection tool alarms

So once you Enter a Payment on an account with an Ituran device, you will see the following screen showing the Frazer system sending the Paid command to Ituran which will turn off the collection tool alarms.

| _     |        | K Enter PAYMENTS and Other Transactions                            |                                                                                                    |   |
|-------|--------|--------------------------------------------------------------------|----------------------------------------------------------------------------------------------------|---|
| 7 2   | E Cus  | Cus Test Customer                                                  |                                                                                                    |   |
| 14    | Stoc   | 92 PONTIAC SUNBIRD SE: 2DOOR                                       | Here                                                                                                    |   |
|       | Tes    | Payments due monthly for: \$200.00. due on the 25th.               |                                                                                                    |   |
|       | DE     |                                                                    |                                                                                                    |   |
|       |        | Contract Owed to Become Current: 400.00 Contract Date Due: 8/25/13 |                                                                                                    |   |
|       | Раук   | Pick-Up Note Owed to become Current: 0.00                          |                                                                                                    |   |
| r     | 14     | Payment Type                                                       |                                                                                                    |   |
|       | A http | is://ws1.ituranusa.com/v2/ws_v2.3.1.asp                            | ×                                                                                                    |   |
| 17.10 |        | Setting Payment Reminder                                           |                                                                                                    |   |
| L     |        |                                                                    |                                                                                                    |   |
|       |        | 2                                                                  |                                                                                                    | l |
|       |        |                                                                    |                                                                                                    | l |
|       |        |                                                                    |                                                                                                    |   |
| H     |        | Next Promise Date: 10/25/13 TB                                     |                                                                                                    |   |
|       | _      | Due on Promise Date: 195.00                                        |                                                                                                    |   |
|       | C      | Enter Your Initials: 123                                           | lder                                                                                                    |   |
|       |        | Beceipt Number: 1 230 credit cards or                              |                                                                                                    | İ |
| 12    |        | electronic checks                                                  | F                                                                                                    |   |
|       |        |                                                                    |                                                                                                    |   |
|       | _      |                                                                    | up                                                                                                    |   |
|       | 7      | Add Transaction Do Not Save                                        |                                                                                                    | l |
|       |        |                                                                    | the second second second second second second second second second second second second second second second se |   |